## Инструкция по установке ПО «ПАУК Видеоаналитика»

- 1. Установить JetPack SDK 5.1.2. В этом комплекте для разработки содержатся все необходимые библиотеки для работы ПО, а также сама ОС.
- 2. Подключиться к Jetson по SSH, данные для входа задавались при прошивке.
- 3. Добавьте пользователя в группу Docker и перезагрузите устройство.

| \$<br>sudo | usermod | -aG | docker | «user» |
|------------|---------|-----|--------|--------|
| \$<br>sudo | rehoot  |     |        |        |

- 4. Загрузить на Jetson Docker-образы и веса нейросетей.
- 5. Разархивировать загруженный архив на Jetson.

\$ unzip Jetson\_240903.zip

- 6. Загрузить все скачанные докер-образы в системный докер:
  - \$ docker load -i <путь\_до\_файла\_Docker\_образа>

Пример:

\$ docker load -i ./Jetson\_240903/Dockers/cartrack.tar.gz

\$ docker load -i ./Jetson\_240903/Dockers/cartrack25-fapi.tar

\$ docker load -i ./Jetson\_240903/Dockers/nginx\_car.tar

7. Удалить все скачанные докер-образы (опционально):

\$ rm <docker\_image\_file>

Пример удаления всех образов:

\$ rm -rf ./Jetson\_240903/Dockers

8. Установить Docker Compose

\$ DOCKER\_CONFIG=\${DOCKER\_CONFIG:-\$HOME/.docker}

\$ mkdir -p \$DOCKER\_CONFIG/cli-plugins

\$ sudo apt install curl

\$ curl -SL https://github.com/docker/compose/releases/download/v2.26.1/dockercompose-linux-aarch64 -o \$DOCKER\_CONFIG/cli-plugins/docker-compose

\$ chmod +x \$DOCKER\_CONFIG/cli-plugins/docker-compose

9. Скопировать ПО на Jetson или склонировать с Git-репозитория:

\$ git clone <ccылка\_на\_Git-репозиторий> <путь\_для\_расположения\_файлов>

10. Перейти в директорию проекта (путь указанный в прошлом пункте):

## \$ cd <путь\_для\_расположения\_файлов>

11. Перенести веса в директорию ./cartrack/weights/ Пример:

\$ cp ./Jetson\_240903/weights ./cartrack/weights

- 12. Перед первым запуском внести желаемый логин и пароль от веб-интерфейса, логин, пароль и vhost от сервера брокера сообщений в файл ./.env. Его дальнейшая замена возможна только из базы данных.
- 13. Рекомендуется настроить подключение к NTP-серверу (подробнее в пункте «Настройка подключения к NTP-серверу»).
- 14. Запустить ПО командой: docker compose up -d